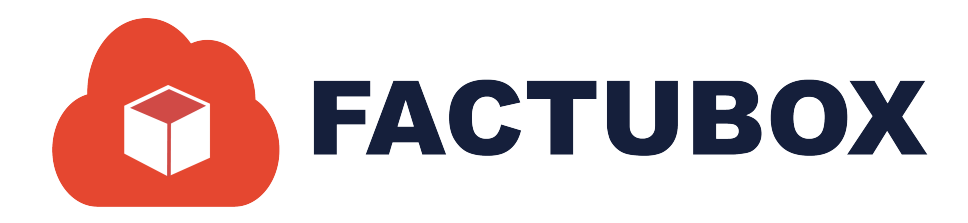

# GUÍA DE FACTURAS EN FACTUBOX

Guía de Facturas en FACTUBOX

### Descripción breve

En este documento se dará a conocer las operaciones que el sistema permite realizar en el apartado de facturas dentro de FACTUBOX

> SOFTWAREPAQ www.softwarepaq.com

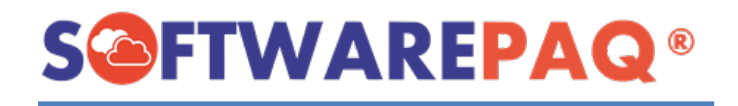

# Contenido

| Listado de Facturas                 | 2  |
|-------------------------------------|----|
| Filtrar Facturas                    | 2  |
| Validar Facturas                    | 5  |
| Detalles de Timbrado                | 6  |
| Guardar PDF                         | 7  |
| Descargar XML                       |    |
| Descargar XML y PDF                 |    |
| Validar SAT                         |    |
| Clonar Factura                      | 11 |
| Descargar JSON                      |    |
| Cancelar Factura                    |    |
| Enviar Correo                       |    |
| Facturas con Saldo Pendiente        |    |
| Facturas Cancelables con aceptación |    |
|                                     |    |

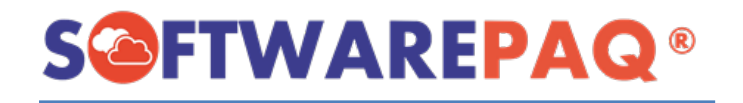

El módulo de Facturas es el resultado de las Prefacturas que se han sellado y emitido en el SAT desde el sistema de FACTUBOX con el emisor actual en el que se encuentra iniciada la sesión.

En este módulo se pueden ver los detalles de timbrado de una factura, así como también se puede filtrar la lista de facturas por diferentes campos desde el tipo de comprobante hasta las facturas pendientes por pagar o que son cancelables.

# Listado de Facturas

1. Para el listado de Facturas debe dirigirse al módulo de **Facturas** y dar clic en el apartado de **Listado de Facturas**.

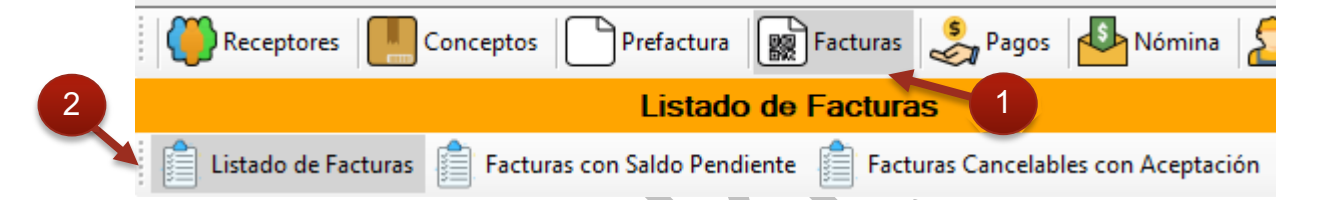

2. Al dar clic aparecerá un listado de las facturas que se han realizado en el sistema FACTUBOX en la computadora localmente.

|       |              |                 | Listado de Facturas                     |                      |                           |                        |                                       |                           |                       |                             |                  |            |
|-------|--------------|-----------------|-----------------------------------------|----------------------|---------------------------|------------------------|---------------------------------------|---------------------------|-----------------------|-----------------------------|------------------|------------|
| ן 👘 נ | istado de Fa | acturas 📋 F     | Facturas con Saldo Pendiente  📋 Factura | s Cancelables con Ac | eptación                  |                        |                                       |                           |                       |                             |                  |            |
| Fec   | ha Inicial ( | miércoles, 1 de | e junio de 2022 v Fecha                 | Final martes , 7d    | le junio de 2022 $\vee$   | Nombre Receptor        |                                       | UUID                      |                       |                             | Exportar a P     | DF         |
|       | Folio        |                 | Estatus S                               | aldo TODO            | ~                         | RFC Receptor           |                                       | Es Cancelable             | TODO                  | ~                           |                  |            |
| Métod | lo Pago      | TODO            | <ul> <li>Tipo Comprob</li> </ul>        | ante TODO            | ~                         | Estatus Factura        | TODO ~                                |                           | Validar               | Filtrar                     | Exportana Ex     | xcel       |
|       |              |                 |                                         |                      |                           |                        |                                       |                           | _                     |                             |                  |            |
| lotal | Facturas     | s \$27,877.     | 17                                      |                      |                           |                        |                                       |                           |                       |                             |                  |            |
|       | -            | Versión         | UUID                                    | Estatus<br>Factura   | Es Cancelable             | Estatus<br>Cancelación |                                       | Validación EFOS           | ;                     |                             | Estatus<br>Saldo | Co         |
| •     | Detalles     | 4.0             | 1CE39575-55F4-5397-B8E8-E4E7D54C1039    | Vigente              | Cancelable sin aceptación |                        | 100->RFC Emisor del CFDI se encuentra | dentro de la lista de Emp | oresa que Factura Op  | eraciones Simuladas (EFOS). | SALDO PENDIENTE  | E I->Ingre |
|       | Detalles     | 4.0             | 75C8C5C5-CD37-56C1-8806-132FD86FA371    | Vigente              | Cancelable sin aceptación |                        | 100->RFC Emisor del CFDI se encuentra | dentro de la lista de Emp | oresa que Factura Op  | eraciones Simuladas (EFOS). | SALDO PENDIENTE  | - I->Ingre |
|       | Detalles     | 4.0             | 8000259A-99B6-5743-B6FF-B0AF24514C78    | Vigente              | Cancelable sin aceptación |                        | 100->RFC Emisor del CFDI se encuentra | dentro de la lista de Emp | oresa que Factura Op  | eraciones Simuladas (EFOS). | PAGADA           | I->Ingre   |
|       | Detalles     | 4.0             | 7157E9C2-718F-58A3-AFA4-4CE30B2E3AB8    | Vigente              | Cancelable sin aceptación |                        | 100->RFC Emisor del CFDI se encuentra | dentro de la lista de Emp | oresa que Factura Op  | eraciones Simuladas (EFOS). | PAGADA           | I->Ingre   |
|       | Detalles     | 4.0             | 4E643A64-4463-568C-A2FC-26DB6702E90A    | Vigente              | Cancelable con aceptación |                        | 100->RFC Emisor del CFDI se encuentra | dentro de la lista de Emp | oresa que Factura Op  | eraciones Simuladas (EFOS). | PAGADA           | I->Ingre   |
|       | Detalles     | 4.0             | A769EBDF-F4F0-513A-B724-ABCB278465AD    | Vigente              | Cancelable sin aceptación |                        | 100->RFC Emisor del CFDI se encuentra | dentro de la lista de Emp | oresa que Factura Ope | eraciones Simuladas (EFOS). | PAGADA           | I->Ingre   |
|       | Detalles     | 4.0             | 34A870D8-454A-5C6A-9D62-1EC1F1FDDA14    | Vigente              | Cancelable sin aceptación |                        | 100->RFC Emisor del CFDI se encuentra | dentro de la lista de Emp | oresa que Factura Ope | eraciones Simuladas (EFOS). | PAGADA           | I->Ingre   |
|       | Detalles     | 4.0             | 54BC883F-5E0F-5099-A56D-8B8B48580DE1    | Vigente              | Cancelable sin aceptación |                        | 100->RFC Emisor del CFDI se encuentra | dentro de la lista de Emp | oresa que Factura Ope | eraciones Simuladas (EFOS). | PAGADA           | I->Ingre   |
|       | Detalles     | 4.0             | 2F936E38-B7CC-5BA3-80DA-3693ECA7785D    | Vigente              | Cancelable sin aceptación |                        | 100->RFC Emisor del CFDI se encuentra | dentro de la lista de Emp | oresa que Factura Ope | eraciones Simuladas (EFOS). | PAGADA           | I->Ingre   |
|       | Detalles     | 4.0             | 8BB26BD6-819C-586F-9379-D308B3B0BF05    | Vigente              | Cancelable con aceptación |                        | 100->RFC Emisor del CFDI se encuentra | dentro de la lista de Emp | oresa que Factura Op  | eraciones Simuladas (EFOS). | PAGADA           | I->Ingre   |
|       |              |                 |                                         |                      |                           |                        |                                       |                           |                       |                             |                  |            |
|       |              |                 |                                         |                      |                           |                        |                                       |                           |                       |                             |                  |            |

# Filtrar Facturas

1. Para filtrar las facturas según los diferentes campos que se encuentran se debe escribir o escoger las opciones según el filtro que se quiera aplicar.

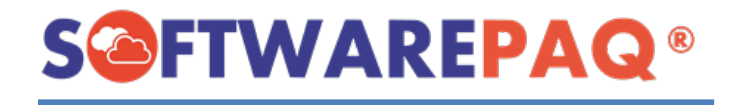

2. Si se quiere realizar el filtrado de facturas con saldo pendiente o que son cancelables con aceptación, se puede hacer utilizando las otras dos secciones de listado de facturas.

| Listado de Facturas |                       |                                     |  |  |  |  |
|---------------------|-----------------------|-------------------------------------|--|--|--|--|
| Listado de Facturas | s con Saldo Pendiente | Facturas Cancelables con Aceptación |  |  |  |  |
|                     |                       |                                     |  |  |  |  |

- 3. Si se desea hacer una búsqueda específica es recomendable utilizar este listado.
- 4. Si un campo de selección se encuentra en "TODO" significa que este filtro no se tomará en cuenta.

| Estatus Saldo    | TODO | ~ |  |
|------------------|------|---|--|
| Tipo Comprobante | TODO | ~ |  |

5. En el filtrado de las facturas por defecto estarán todos los campos vacíos y en todo, a diferencia de la fecha que mostrará las facturas hechas en ese mes exactamente, si se desea ver meses anteriores se deben modificar los campos de fecha inicial y final.

| <br>Listado de Facturas | Fa      | cturas c | on Saldo P | endie | nt 5 | Facturas Canc | elables con | Acep | tación |         |   |
|-------------------------|---------|----------|------------|-------|------|---------------|-------------|------|--------|---------|---|
| Fecha Inicial miércole  | s, 1 de | junio    | de 2022    | ~     |      | Fecha Final   | martes ,    | 7 de | junio  | de 2022 | ~ |

6. También se cuenta con un campo que muestra la suma total de todas las facturas realizadas según el filtrado.

|   | Fecha Inicial | miércoles, | 1 de  | junio | de 2022 | ~      |
|---|---------------|------------|-------|-------|---------|--------|
|   | Folio         |            |       |       |         |        |
| 6 | Método Pago   | TODO       |       |       |         | $\sim$ |
|   | Total Factura | s \$27,8   | 77.17 | 7     |         |        |

- 7. Este valor está representado en pesos mexicanos.
- 8. Un ejemplo de un filtro sería buscar todas las facturas del mes que hayan sido emitidas con un tipo de comprobante de Ingreso, para hacer esto se cambia el campo de **Tipo de Comprobante** de **TODO** a I**→Ingreso**

| Estatus Saldo    | TODO       | $\sim$ |   |
|------------------|------------|--------|---|
| Tipo Comprobante | I->Ingreso | ~      |   |
|                  |            |        | 8 |

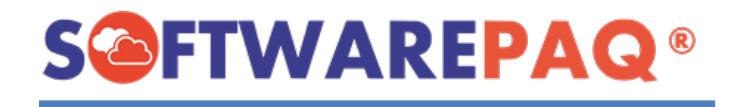

9. Después de escoger el tipo de Comprobante se da clic en el botón **Filtrar** y la lista se verá actualizada con solo las facturas emitidas que hayan sido de ingreso.

| Listado de Fa<br>Fecha Inicial | acturas 📋      |                                          |                    |                                       |                        |                                       |                           |                        |                            |                  |            |
|--------------------------------|----------------|------------------------------------------|--------------------|---------------------------------------|------------------------|---------------------------------------|---------------------------|------------------------|----------------------------|------------------|------------|
| Fecha Inicial                  |                | Facturas con Saldo Pendiente 🛛 🖉 Factura | Cancelables con A  | ceptación                             |                        |                                       |                           |                        |                            |                  |            |
| Fecha Inicial                  |                |                                          |                    |                                       |                        |                                       |                           | _                      | -                          |                  |            |
|                                | miércoles, 1 d | e junio de 2022 ~ Fecha                  | Final martes , 7   | de junio de 2022 $\scriptstyle{\sim}$ | Nombre Receptor        |                                       | UUID                      |                        |                            | Exportar a P     | PDF        |
| Folio                          |                | Estatus S                                | aldo TODO          | ~                                     | RFC Receptor           |                                       | Es Cancelable             | TODO                   | ~                          |                  |            |
| Método Pago                    | TODO           | Tipo Comprob                             | ante I->Ingreso    | ~                                     | Estatus Factura        | TODO v                                |                           | Validar                | Filtrar                    | Exportar a E     | fycel      |
|                                |                |                                          |                    |                                       |                        |                                       |                           |                        |                            | Exponenter       | ACCI       |
| Total Facturas                 | s \$211,92     | 5.55                                     |                    |                                       |                        |                                       |                           |                        |                            |                  |            |
| -                              | Versión        | UUID                                     | Estatus<br>Factura | Es Cancelable                         | Estatus<br>Cancelación |                                       | Validación EFO            | 5                      |                            | Estatus<br>Saldo |            |
| Detailes                       | 4.0            | 1CE39575-55F4-5397-B8E8-E4E7D54C1039     | Vigente            | Cancelable sin aceptación             |                        | 100->RFC Emisor del CFDI se encuentra | dentro de la lista de Em; | presa que Factura Ope  | raciones Simuladas (EFOS). | PAGADA           | l->Inç     |
| Detalles                       | 4.0            | 75C8C5C5-CD37-56C1-8806-132FD86FA371     | Vigente            | Cancelable sin aceptación             |                        | 100->RFC Emisor del CFDI se encuentra | dentro de la lista de Emp | presa que Factura Oper | raciones Simuladas (EFOS). | SALDO PENDIEN    | ITE I->Ing |
| Detalles                       | 4.0            | 8000259A-99B6-5743-B6FF-B0AF24514C78     | Vigente            | Cancelable sin aceptación             |                        | 100->RFC Emisor del CFDI se encuentra | dentro de la lista de Emp | presa que Factura Ope  | raciones Simuladas (EFOS). | PAGADA           | l->Ing     |
| Detalles                       | 4.0            | 7157E9C2-718F-58A3-AFA4-4CE30B2E3AB8     | Vigente            | Cancelable sin aceptación             |                        | 100->RFC Emisor del CFDI se encuentra | dentro de la lista de Emp | presa que Factura Oper | raciones Simuladas (EFOS). | PAGADA           | l->Ing     |
| Detalles                       | : 4.0          | 4E643A64-4463-568C-A2FC-26DB6702E90A     | Vigente            | Cancelable con aceptación             |                        | 100->RFC Emisor del CFDI se encuentra | dentro de la lista de Emp | presa que Factura Oper | raciones Simuladas (EFOS). | PAGADA           | l->Ing     |
| Detalles                       | 4.0            | A769EBDF-F4F0-513A-B724-ABCB278465AD     | Vigente            | Cancelable sin aceptación             |                        | 100->RFC Emisor del CFDI se encuentra | dentro de la lista de Emp | presa que Factura Oper | raciones Simuladas (EFOS). | PAGADA           | l->Ing     |
| Detalles                       | 4.0            | 34A870D8-454A-5C6A-9D62-1EC1F1FDDA14     | Vigente            | Cancelable sin aceptación             |                        | 100->RFC Emisor del CFDI se encuentra | dentro de la lista de Emp | presa que Factura Oper | raciones Simuladas (EFOS). | PAGADA           | l->Ing     |
| Detalles                       | 4.0            | 54BC883F-5E0F-5099-A56D-8B8B48580DE1     | Vigente            | Cancelable sin aceptación             |                        | 100->RFC Emisor del CFDI se encuentra | dentro de la lista de Emp | presa que Factura Oper | raciones Simuladas (EFOS). | PAGADA           | l->Ing     |
| Detalles                       | : 4.0          | 2F936E38-B7CC-5BA3-80DA-3693ECA7785D     | Vigente            | Cancelable sin aceptación             |                        | 100->RFC Emisor del CFDI se encuentra | dentro de la lista de Emp | presa que Factura Oper | raciones Simuladas (EFOS). | PAGADA           | l->Ing     |
| Detalles                       | 4.0            | 8BB26BD6-819C-586F-9379-D308B3B0BF05     | Vigente            | Cancelable con aceptación             |                        | 100->RFC Emisor del CFDI se encuentra | dentro de la lista de Emp | presa que Factura Oper | raciones Simuladas (EFOS). | PAGADA           | l->Ing     |

10. Sí se desea saber de estas facturas de ingreso que son de un Método de Pago PPD al igual que tipo de comprobante, se escoge el filtro de PPD y se da clic al botón **Filtrar**.

| Felca Inicial mécodes. 1 de juno de 2022       Felcha Final mates. 7 de juno de 2022       Nombre Receptor       UUD       Expontar a PDF         Folio       Estatus Saldo       TODO       FRC Receptor       Es Cancelable       TODO       Validar       Filtrar       Expontar a PDF         Metodo Pago       PPD       Factura       Es Cancelable       TODO       Validar       Filtrar       Expontar a PDF         Total Factura       \$5,012.00       Validar       Filtrar       Expontar a Exce         •       Versión       UUD       Estatus       Es Cancelable       Cancelable       Saldo         •       Detales 4.0       102:3557:5574:337:8628:842:0324:0133       Vapret       Cancelable an aceptación       100:3RFC Enteor del CFDI se encuentra dentro de la lata de Empresa que Factura Operaciones Smuladas (EFOS).       SALDO PENDIENTE 1:3         •       Detales 4.0       750:805:0527:9501:805:132ED8FA371       Vapret       Cancelable an aceptación       100:3RFC Enteor del CFDI se encuentra dentro de la lata de Empresa que Factura Operaciones Smuladas (EFOS).       SALDO PENDIENTE 1:3                                                                                                    |   |         |           |                 |                       |                  |                    |                           |                        |                                          |                            |                     |                        |                  |                |
|----------------------------------------------------------------------------------------------------|---|---------|-----------|-----------------|-----------------------|------------------|--------------------|---------------------------|------------------------|------------------------------------------|----------------------------|---------------------|------------------------|------------------|----------------|
| Folio       Estatus Saldo       TODO       RFC Receptor       Es Cancelable       TODO       Validar       Filtrar       Exponterior on<br>Exponterior on<br>Exponterior<br>Exponterior<br>Exponterior on<br>Exponterior on<br>Exponterior o |   | Fecha   | Inicial r | miércoles, 1 de | junio de 2022 $\vee$  | Fecha F          | inal martes , 7    | de junio de 2022 🗸        | Nombre Receptor        |                                          | UUID                       |                     |                        | Exports          | ar a PDF       |
| Metodo Pago       PPD       Validar       Filtar       Exportar a Exce         Total Facturas       \$5,012.00       Validar       Filtar       Exportar a Exce         •       Versión       UUD       Estatus       Es Cancelable       Cancelable       C                                                                                                    |   |         | Folio     |                 |                       | Estatus Sa       | do TODO            | ~                         | RFC Receptor           |                                          | Es Cancelable              | TODO                | ~                      | Expond           |                |
| Total Factura       \$5,012.00       100         • Versión       UUD       Estatus<br>Factura       Es Cancelable       Estatus<br>Cancelable an aceptación       Validación EFOS       Estatus<br>Saldo         • Detales       4.0       ICE3577-5574-5397-6561-8306-132ED85FA371       Vgente       Cancelable an aceptación       100>RFC Ensor del CFDI se encuentra dento de la lata de Engresa que Factura Operaciones Simuladas (EFOS).       SALDO PENDIENTE 1>         • Detales       4.0       75C8C5C5.CD37-55C1-8306-132ED85FA371       Vgente       Cancelable en aceptación       100>RFC Ensor del CFDI se encuentra dento de la lata de Engresa que Factura Operaciones Simuladas (EFOS).       SALDO PENDIENTE 1>                                                                                                    | N | étodo l | Pago      | PPD             | × ×                   | Timproba         | nte I->Ingreso     | ~                         | Estatus Factura        | TODO ~                                   |                            | Validar             | Filtrar                | Exporta          | r a Excel      |
| Versión UUD Estatus Factura Es Cancelable Estatus Cancelable Cancelable Cancelable Cancelable Cancelable Cancelable an aceptación 100>RFC Ensor del CFDI se encuentra dentro de la lata de Empresa que Factura Operaciones Sinuladas (EFOS). SALDO PENDIENTE I>>     Detailes 4.0 75C:85C:5:CD37:55C1:830:6:132ED85FA371 Vigente Cancelable en aceptación 100>RFC Emisor del CFDI se encuentra dentro de la lata de Empresa que Factura Operaciones Sinuladas (EFOS). SALDO PENDIENTE I>>                                                                                                    | т | otal Fa | octuras   | \$5,012.00      |                       | 10               |                    |                           |                        |                                          |                            |                     |                        |                  |                |
| Image: Normal state         Evaluation         Estatus factor         Estatus factor <theter factor<="" th="">         Estatus fa</theter>                                                                                                    |   |         |           |                 |                       |                  |                    |                           |                        |                                          |                            |                     |                        |                  |                |
| Detailes 4.0 10539575-556-43937-88ER-8-EE70545(1039 Vejente Cancelable an aceptación 100-3RFC Ensor del CFDI se encuentra dentro de la lata de Empresa que Factura Operaciones Simuladas (EFOS). SALDO PENDIENTE 1-> Detailes 4.0 75C8C5C5-CD37-55C1-8806-132FD86FA371 Vejente Cancelable an aceptación 100-3RFC Ensor del CFDI se encuentra dentro de la lata de Empresa que Factura Operaciones Simuladas (EFOS). SALDO PENDIENTE 1->                                                                                                    |   |         | -         | Versión         | UUID                  |                  | Estatus<br>Factura | Es Cancelable             | Estatus<br>Cancelación |                                          | Validación EFOS            |                     |                        | Estatus<br>Saldo | Co             |
| Detailes 4.0 75C8C5C5CD37-56C1-8806-132FD98FA371 Vgente Cancelable an aceptación 100->RFC Emisor del CFDI se encuentra dentro de la lata de Empresa que Factura Operaciones Simuladas (EFOS). SALDO PENDIENTE I->                                                                                                    |   | •       | Detalles  | 4.0             | 1CE39575-55F4-5397-B8 | E8-E4E7D54C1039  | lgente             | Cancelable sin aceptación |                        | 100->RFC Emisor del CFDI se encuentra de | entro de la lista de Empre | sa que Factura Oper | aciones Simuladas (EFI | DS). PAGADA      | I->Ingre       |
|                                                                                                    |   |         | Detalles  | 4.0             | 75C8C5C5-CD37-56C1-8  | 806-132FD86FA371 | lgente             | Cancelable sin aceptación |                        | 100->RFC Emisor del CFDI se encuentra de | entro de la lista de Empre | sa que Factura Oper | aciones Simuladas (EFI | DS). SALDO PEND  | IENTE I->Ingre |
|                                                                                                    |   |         |           |                 |                       |                  |                    |                           |                        |                                          |                            |                     |                        |                  |                |

- 11. A diferencia del listado de prefacturas, en facturas los métodos de Pago que sean PPD contendrán un campo llamado **Estatus Saldo** y **Saldo Pendiente**.
- 12. Estos campos son para indicar cuanto es el saldo restante por pagar de una factura PPD o si ya fue pagada.
- 13. Para ver estos campos se puede mover el listado de manera horizontal.

| Estatus<br>Saldo | Tipo de<br>Comprobante | Saldo<br>Pendiente |
|------------------|------------------------|--------------------|
| PAGADA           | I->Ingreso             | 0                  |
| SALDO PENDIENTE  | I->Ingreso             | \$5,000.00         |

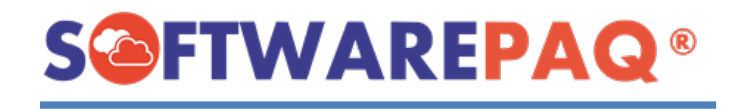

- 14. Si la factura se han realizado todos los pagos su estatus de saldo será PAGADA y su saldo pendiente se encontrará en 0, en caso de no ser así su estatus será de SALDO PENDIENTE seguido de la cantidad exacta a pagar restante.
- 15. Si se desea buscar las facturas con complemento de Pago, el **Método Pago** se regresa a TODO y el tipo de comprobante cambia a P.

| ón  |
|-----|
| ón  |
| iói |

16. A diferencia de las facturas normales las facturas de Pago cuentan con 0 en su valor de total por lo que el total de facturas mostrará un total de \$0.00.

# Validar Facturas

- 1. A diferencia del listado de Prefacturas en Facturas se puede validar el estatus de las facturas en el SAT, esto sirve para saber el estatus de cancelación, si son cancelables o si se ha cancelado una factura.
- 2. Para realizar esta validación se da clic al botón Validar facturas.

| UUID          |         |         |
|---------------|---------|---------|
| Es Cancelable | TODO    | ~       |
| 2             | Validar | Filtrar |
| -             |         |         |

3. Al dar clic el botón se deshabilitará y en el listado se va a ir actualizando los campos de Estatus Factura, Es Cancelable, Estatus Cancelación y Validación EFOS

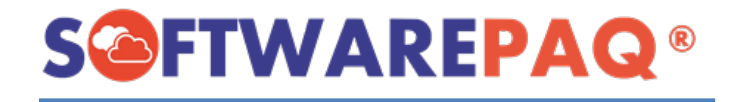

respectivamente, este proceso demora según la cantidad de facturas a validar, mientras se valida una factura se pueden realizar otras acciones en FACTUBOX.

|       |                | Listado de Fa                         | cturas             |                            |                               |                        |                              |                           |                                 |                      |                        |                    |                     |                      |
|-------|----------------|---------------------------------------|--------------------|----------------------------|-------------------------------|------------------------|------------------------------|---------------------------|---------------------------------|----------------------|------------------------|--------------------|---------------------|----------------------|
| l 📋 L | istado de Fact | uras 📋 Facturas con Saldo Pendiente 🧋 | Facturas Can       | celables con Aceptación    |                               |                        |                              |                           |                                 |                      |                        |                    |                     |                      |
| Fec   | ha Inicial 📷   | rcoles, 1 de junio de 2022 🗸          | Fecha Final        | martes , 7 de junio de 202 | Nombre Re                     | eptor                  |                              | UUID                      |                                 |                      | Λ                      |                    |                     | Exportor o PDE       |
|       | Folio          | E                                     | Estatus Saldo      | TODO                       | RFC Re                        | eptor                  |                              | Es Cancelable             | TODO                            | ~                    | 4                      |                    |                     | Exportar a P Dr      |
| Métor | to Page T      | DO V Tipo C                           | Comprobante        | TODO                       | <ul> <li>Estatus F</li> </ul> | ictura TODO            | ~                            |                           | Validando Ei                    | trar                 |                        |                    |                     | Exporter a Excel     |
| Tetel | Fasters        | 4010 075 00                           |                    |                            |                               |                        |                              |                           |                                 |                      |                        |                    |                     | ExponditulExcer      |
| Total | racturas       | \$210,975.09                          |                    |                            |                               |                        |                              |                           |                                 |                      |                        |                    |                     |                      |
|       | Versión        | UUID                                  | Estatus<br>Factura | Es Cancelable              | Estatus<br>Cancelación        |                        | Valid                        | ación EFOS                |                                 | Estatus<br>Saldo     | Tipo de<br>Comprobante | Saldo<br>Pendiente | Fecha de<br>Emisión | Fecha de<br>Timbrado |
| ۱.    | 4.0            | 63F11B74-3100-5381-9CD6-0636D4F4F4B8  | Vigente            | Cancelable sin aceptación  |                               | 100->RFC Emisor del Cf | DI se encuentra dentro de la | a lista de Empresa que Fa | ictura Operaciones Simuladas (B | FOS). PAGADA         | N->Nómina              | 0                  | 07/06/2022          | 06/07/2022 13:00:20  |
|       | 4.0            | ED4C6932-B6AE-5697-B5A0-BEBA9C0093D1  | Vigente            | Cancelable sin aceptación  |                               | 100->RFC Emisor del CF | DI se encuentra dentro de la | a lista de Empresa que Fa | ictura Operaciones Simuladas (B | FOS). PAGADA         | P->Pago                | 0                  | 07/06/2022          | 06/07/2022 12:46:24  |
|       | 4.0            | EEB1F0F1-9317-5474-BB6E-03B858DFAD2F  | VIGENTE            | Cancelable sin aceptación  |                               | 100->RFC Emisor del CF | DI se encuentra dentro de la | a lista de Empresa que Fa | ictura Operaciones Simuladas (B | FOS). PAGADA         | P->Pago                | 0                  | 07/06/2022          | 06/07/2022 12:45:12  |
|       | 4.0            | 1CE39575-55F4-5397-B8E8-E4E7D54C1039  | Vigente            | Cancelable sin aceptación  |                               | 100->RFC Emisor del CF | DI se encuentra dentro de la | a lista de Empresa que Fa | ictura Operaciones Simuladas (B | FOS). PAGADA         | I->Ingreso             | 0                  | 06/06/2022          | 06/06/2022 17:05:34  |
|       | 4.0            | 75C8C5C5-CD37-56C1-8806-132FD86FA371  | Vigente            | Cancelable sin aceptación  |                               | 100->RFC Emisor del CF | DI se encuentra dentro de la | a lista de Empresa que Fa | ectura Operaciones Simuladas (B | FOS). SALDO PENDIENT | E I->Ingreso           | \$5,000.00         | 06/06/2022          | 06/06/2022 16:49:26  |
|       | 4.0            | 8000259A-99B6-5743-B6FF-B0AF24514C78  | Vigente            | Cancelable sin aceptación  |                               | 100->RFC Emisor del CF | DI se encuentra dentro de la | a lista de Empresa que Fa | ectura Operaciones Simuladas (B | FOS). PAGADA         | I->Ingreso             | 0                  | 06/06/2022          | 06/06/2022 16:18:35  |
|       | 4.0            | 7157E9C2-718F-58A3-AFA4-4CE30B2E3AB8  | Vigente            | Cancelable sin aceptación  |                               | 100->RFC Emisor del CF | DI se encuentra dentro de la | a lista de Empresa que Fa | ctura Operaciones Simuladas (E  | FOS). PAGADA         | I->Ingreso             | 0                  | 04/06/2022          | 06/04/2022 11:36:55  |
|       | 4.0            | 4E643A64-4463-568C-A2FC-26DB6702E90A  | Vigente            | Cancelable con aceptación  |                               | 100->RFC Emisor del CF | Di se encuentra dentro de la | a lista de Empresa que Fa | ctura Operaciones Simuladas (E  | FOS). PAGADA         | I->Ingreso             | 0                  | 03/06/2022          | 06/03/2022 10:54:55  |
|       | 4.0            | A769EBDF-F4F0-513A-B724-ABCB278465AD  | Vigente            | Cancelable sin aceptación  |                               | 100->RFC Emisor del CF | Di se encuentra dentro de la | a lista de Empresa que Fa | ctura Operaciones Simuladas (E  | FOS). PAGADA         | I->Ingreso             | 0                  | 02/06/2022          | 06/02/2022 17:14:43  |
|       | 4.0            | 34A870D8-454A-5C6A-9D62-1EC1F1FDDA14  | Vigente            | Cancelable sin aceptación  |                               | 100->RFC Emisor del CF | Di se encuentra dentro de la | a lista de Empresa que Fa | ictura Operaciones Simuladas (E | FOS). PAGADA         | I->Ingreso             | 0                  | 02/06/2022          | 06/02/2022 16:52:38  |
|       | 4.0            | 548C883F-5E0F-5099-A56D-888848580DE1  | Vigente            | Cancelable sin aceptación  |                               | 100->RFC Emisor del CF | Di se encuentra dentro de la | a lista de Empresa que Fa | ictura Operaciones Simuladas (E | FOS). PAGADA         | I->Ingreso             | 0                  | 02/06/2022          | 06/02/2022 10:33:18  |
|       | 4.0            | 2F936E38-B7CC-5BA3-80DA-3693ECA7785D  | Vigente            | Cancelable sin aceptación  |                               | 100->RFC Emisor del CF | DI se encuentra dentro de la | a lista de Empresa que Fa | ictura Operaciones Simuladas (E | FOS). PAGADA         | I->Ingreso             | 0                  | 02/06/2022          | 06/02/2022 10:32:37  |
|       | 4.0            | 8BB26BD6-819C-586F-9379-D308B3B0BF05  | Vigente            | Cancelable con aceptación  |                               | 100->RFC Emisor del CF | DI se encuentra dentro de la | a lista de Empresa que Fa | ictura Operaciones Simuladas (E | FOS). PAGADA         | I->Ingreso             | 0                  | 02/06/2022          | 06/02/2022 10:22:23  |
|       |                |                                       |                    |                            |                               |                        |                              |                           |                                 |                      |                        |                    |                     |                      |

- 4. Aparecerá una barra progresiva debajo del botón **Validar** para indicar el progreso que lleva la validación.
- 5. Al finalizar aparecerá un mensaje emergente indicando que terminó de validar las facturas.

| Ö     | Receptores   | Conce         | eptos 🎦 Prefactura 📓 Facturas 🔮         | Pagos 🏰 N         | ómina 🔷 Empleados         | 🔅 Configuración 🧯 | 🕽 Cerrar Ventanas 🛛 👔 Sistema 🧮 Licencia                                                                        |         |                 |            | 💽 Cambia   | ar Emisor 📲 Salir |
|-------|--------------|---------------|-----------------------------------------|-------------------|---------------------------|-------------------|----------------------------------------------------------------------------------------------------|---------|-----------------|------------|------------|-------------------|
|       |              |               | Listado de Facturas                     |                   |                           |                   |                                                                                                    |         |                 |            |            |                   |
| 1 📋 L | istado de Fa | icturas 📋     | Facturas con Saldo Pendiente 📋 Facturas | Cancelables con A | ceptación                 |                   |                                                                                                    |         |                 |            |            |                   |
| Fec   | ha Inicial   | miércoles 1 d | e junio de 2022 y Fecha F               | inal mater 7      | da kazio da 2022 y        | Nombre Recentor   | UUID                                                                                                    |         |                 |            |            |                   |
|       | C. C.        |               |                                         |                   | . ,                       | 050.0             |                                                                                                    |         |                 |            | Expo       | ortar a PDF       |
|       | FOIIO        |               | Estatus Sal                             | do TODO           | ~                         | RFC Receptor      | Es cancelable 1000 V                                                                                            |         |                 |            |            |                   |
| Métod | lo Pago      | TODO          | <ul> <li>Tipo Comproba</li> </ul>       | nte TODO          | ~                         | Estatus Factura   | TODO V Validar Filtrar                                                                                          |         |                 |            | Expo       | ortar a Excel     |
| Total | Facturas     | \$216.97      | 5.09                                    |                   |                           |                   |                                                                                                    |         |                 |            |            |                   |
|       |              |               |                                         |                   |                           |                   |                                                                                                    |         |                 |            |            |                   |
|       |              | Vareión       | IIIID                                   | Estatus           | Fe Cancalabla             | Estatus           | Validación EEOS                                                                                                 | Estatus | Tipo de         | Saldo      | Fecha de   | Fecha             |
|       | _            |               | 0010                                    | Factura           | E0 Odifiolidatio          | Cancelación       |                                                                                                    | Saldo   | Comprobante     | Pendiente  | Emisión    | Timbra            |
| •     | Detales      | 4.0           | 63F11B74-3100-5381-9CD6-0636D4F4F4B8    | Vigente           | Cancelable sin aceptación |                   | 100->RFC Emisor del CFDI se encuentra dentro de la lista de Empresa que Factura Operaciones Simuladas (EFOS). P | AGADA   | N->Nómina       | 0          | 07/06/2022 | 06/07/2022        |
|       | Detailes     | 4.0           | ED4C6932-B6AE-5697-B5A0-BEBA9C0093D1    | Vigente           | Cancelable sin aceptación |                   | 100->RFC Emisor del CFDI se encuentra dentro de la lista de Empresa que Factura Operaciones Simuladas (EFOS). P | AGADA   | P->Pago         | 0          | 07/06/2022 | 06/07/2022 1      |
|       | Detailes     | 4.0           | EEB1F0F1-9317-5474-BB6E-03B858DFAD2F    | Vigente           | Cancelable sin aceptación |                   | 100->RFC Emisor del CFDI se encuentra dentro de la lista de Empresa que Factura Operaciones Simuladas (EFOS). P | AGADA   | P->Pago         | 0          | 07/06/2022 | 06/07/2022 1      |
|       | Detailes     | 4.0           | 1CE39575-55F4-5397-B8E8-E4E7D54C1039    | Vigente           | Cancelable sin aceptación |                   | 100->RFC Emisor del CFDI se encuentra dentro de la lista de Empresa que Factura Operaciones Simuladas (EFOS). P | AGADA   | I->Ingreso      | 0          | 06/06/2022 | 06/06/2022 1      |
|       | Detailes     | 4.0           | 75C8C5C5-CD37-56C1-8806-132FD86FA371    | Vigente           |                           |                   |                                                                                                    | DI      | ENTE I->Ingreso | \$5,000.00 | 06/06/2022 | 06/06/2022 1      |
|       | Detailes     | 4.0           | 8000259A-99B6-5743-B6FF-B0AF24514C78    | Vigente           |                           |                   | Facturas validadas                                                                                              |         | I->Ingreso      | 0          | 06/06/2022 | 06/06/2022 1      |
|       | Detailes     | 4.0           | 7157E9C2-718F-58A3-AFA4-4CE30B2E3AB8    | Vigente           |                           |                   | r acturas validadas                                                                                             |         | I->Ingreso      | 0          | 04/06/2022 | 06/04/2022 1      |
|       | Detailes     | 4.0           | 4E643A64-4463-568C-A2FC-26DB6702E90A    | Vigente           |                           |                   |                                                                                                    |         | loingreso       | 0          | 03/06/2022 | 06/03/2022 1      |
|       | Detailes     | 4.0           | A769EBDF-F4F0-513A-B724-ABCB278465AD    | Vigente           | Cancelable con adeptacion |                   | IUU>HEU Emisor del UEUI se encuentra dentro de la Ista de Empresa que Factura Operaciones Simuladas (EEUS). P   | MUNUM   | l->Ingreso      | 0          | 02/06/2022 | 06/02/2022 1      |
|       | Detailes     | 4.0           | 34A870D8-454A-5C6A-9D62-1EC1F1FDDA14    | Vigente           | Cancelable con aceptación |                   | 100->RFC Emisor del CFDI se encuentra dentro de la lista de Empresa que Factura Operaciones Simuladas (EFOS). P | AGADA   | l->ingreso      | 0          | 02/06/2022 | 06/02/2022 1      |
|       | Detailes     | 4.0           | 54BC883F-5E0F-5099-A56D-8B8B48580DE1    | Vigente           | Cancelable con aceptación |                   | 100->RFC Emisor del CFDI se encuentra dentro de la lista de Empresa que Factura Operaciones Simuladas (EFOS). P | AGADA   | l->ingreso      | 0          | 02/06/2022 | 06/02/2022 1      |
|       | Detailes     | 4.0           | 2F936E38-B7CC-5BA3-80DA-3693ECA7785D    | Vigente           | Cancelable con aceptación |                   | 100->RFC Emisor del CFDI se encuentra dentro de la lista de Empresa que Factura Operaciones Simuladas (EFOS). P | AGADA   | l->ingreso      | 0          | 02/06/2022 | 06/02/2022 1      |
|       | Detailes     | 4.0           | 8BB26BD6-819C-586F-9379-D308B3B0BF05    | Vigente           | Cancelable con aceptación |                   | 100->RFC Emisor del CFDI se encuentra dentro de la lista de Empresa que Factura Operaciones Simuladas (EFOS). P | AGADA   | l->ingreso      | 0          | 02/06/2022 | 06/02/2022 1      |
| í E   |              |               |                                         |                   |                           |                   |                                                                                                    |         |                 |            |            |                   |
|       |              |               |                                         |                   |                           |                   |                                                                                                    |         |                 |            |            |                   |
|       |              |               |                                         |                   |                           |                   |                                                                                                    |         |                 |            |            |                   |

# **Detalles de Timbrado**

Detalles de timbrado es una sección a la cual se puede acceder a través de la lista de facturas desde el botón de **Detalles** ubicado en la primera columna del listado.

|   | -            | Versión |               |
|---|--------------|---------|---------------|
|   | <br>Detalles | 4.0     | 63F11B74-3100 |
| _ | Detalles     | 4.0     | ED4C6932-B6A  |
|   | Detalles     | 4.0     | EEB1F0F1-9317 |
|   | Detalles     | 4.0     | 1CE39575-55F4 |

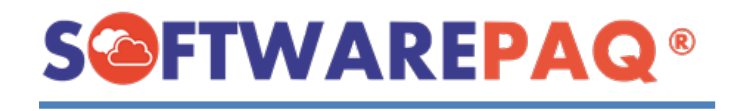

1. Al dar clic el formulario se remplazará por el de detalles de timbrado.

|              |                       |                 |                             |          |                    |                       |              | Detalles          | de Timbr   | ado          |                      |               |                |        |
|--------------|-----------------------|-----------------|-----------------------------|----------|--------------------|-----------------------|--------------|-------------------|------------|--------------|----------------------|---------------|----------------|--------|
|              | Emisor                | ESCUELA KEN     | IPER URGATE                 |          |                    |                       |              |                   |            |              |                      |               |                |        |
|              |                       |                 |                             |          |                    |                       |              | Da                | tos SAT    |              |                      |               |                |        |
| Tipo de Comp | robante               | 1               |                             |          |                    |                       |              |                   |            |              |                      |               |                |        |
|              | UUID                  | 1CE39575-55F4-  | 5397-B8E8-E4E7D54C103       | 39       | Enviar Co          | oneo                  |              |                   |            |              |                      |               |                |        |
| Fecha de T   | imbrado               | 2022-06-06T17:0 | 5:34                        |          |                    |                       |              |                   |            |              | Recept               | or            |                |        |
| Folio        | Interno               | EKU-278         |                             |          | RFC                | MASO451221PM4         |              |                   |            | ombre Recept | tor MARIA OLIVIA M   | ARTINEZ SAGAZ |                |        |
| Forma        | le Pago               | 99              |                             |          | Uso CFDI           | G03                   |              |                   |            | Regimen Fisc | al 612               |               |                |        |
| Método o     | e Pago                | PPD             |                             |          |                    |                       |              |                   |            |              |                      |               |                |        |
|              | Total                 | \$12.00         |                             |          |                    |                       |              |                   |            |              |                      |               |                |        |
|              |                       |                 |                             |          |                    |                       |              |                   |            |              |                      |               |                |        |
|              |                       |                 | 🐸 🏹                         | AML      |                    |                       |              |                   |            |              |                      |               |                |        |
|              |                       |                 |                             |          |                    |                       |              | Detalle:          | s de Facti | ıra          |                      |               |                |        |
|              | Clave de<br>Producto/ | Servicio        | Numero de<br>Identificación | Cantidad | Clave de<br>Unidad | Descripción<br>Unidad | Descripción  | Valor<br>Unitario | Importe    | Descuento    | Objeto a<br>Impuesto |               |                |        |
| •            | 86101705              |                 | ASDQ                        | 1.00     | MIL                | MI                    | bebee        | \$12.00           | \$12.00    | \$0.00       | 01                   |               |                |        |
|              |                       |                 |                             |          |                    |                       |              |                   |            |              |                      |               |                |        |
|              |                       |                 |                             |          |                    |                       |              |                   |            |              |                      |               |                |        |
|              |                       |                 |                             |          |                    |                       |              |                   |            |              |                      |               |                |        |
|              |                       |                 |                             |          |                    |                       |              |                   |            |              |                      |               |                |        |
|              |                       |                 |                             |          |                    | Val                   | lidación SAT |                   |            |              |                      |               | Estatus Pa     | go     |
| Estatus CAT) | 6                     | Connella        | ble Annalation de com       |          | Velides E          | table CAT             |              |                   |            |              |                      |               | PAGADA         |        |
| Louids OAT \ | -Gente                | Cancela         | Gancerable sin ace          | placion  | ValidarE           |                       |              |                   |            |              |                      |               |                |        |
| Cancelar Fa  | ctura                 | Descargar JSC   | )N                          |          |                    |                       |              |                   |            |              |                      |               | Clonar Factura | Cerrar |

2. En detalles de timbrado se mostrarán todos los datos referentes al timbrado de una factura, en esta ventana se puede realizar diferentes acciones desde poder enviar un correo con la factura realizada en formato XML y PDF hasta cancelar la factura.

# Guardar PDF

1. En detalles de timbrado para guardar un archivo PDF de la factura realizada se

puede hacer desde el icono de 🔽

| Tipo de Comprobante | I                                                                                                    |                                                                                                    |                                                                                                    |
|---------------------|----------------------------------------------------------------------------------------------------|----------------------------------------------------------------------------------------------------|----------------------------------------------------------------------------------------------------|
| UUID                | 75C8C5C5-CD37-56C1-8806-1                                                                                     | 32FD86FA371                                                                                                    |                                                                                                    |
| Fecha de Timbrado   | 2022-06-06T16:49:26                                                                                           |                                                                                                    |                                                                                                    |
| Folio Interno       | EKU-277                                                                                                    | 7                                                                                                    |                                                                                                    |
| Forma de Pago       | 99                                                                                                    |                                                                                                    |                                                                                                    |
| Método de Pago      | PPD                                                                                                    |                                                                                                    |                                                                                                    |
| Total               | \$5,000.00                                                                                                    |                                                                                                    |                                                                                                    |
|                     |                                                                                                    |                                                                                                    | XML                                                                                                    |
|                     | Tipo de Comprobante<br>UUID<br>Fecha de Timbrado<br>Folio Interno<br>Forma de Pago<br>Método de Pago<br>Total | Tipo de ComprobateIUUID7528C5C5-CD37-56C1-8806-13Fecha de Timbrado2022-06-06T16:49:26Folio InternoEKU-277Forma de Pago99Método de PagoPDTotal\$5,000.00 | Tipo de Comprobante       I         UUID       75C8C5C5-CD37-56C1-8806-132FD86FA371         Fecha de Timbrado       2022-06-06T16:49:26         Folio Interno       EKU-277         Forma de Pago       99         Método de Pago       PPD         Total       \$5,000.00 |

**Nota:** Este icono se ubica en la sección de Datos SAT, debajo de los detalles generales de la factura.

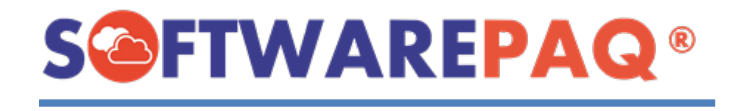

2. Al dar clic aparecerá un mensaje de confirmación.

| ESCUELA KEMPER URGATE    |  |
|--------------------------|--|
| ¿Seguro de Descagar PDF? |  |
| Sí No                    |  |
|                          |  |

3. Se abrirá una ventana para seleccionar donde descargar el documento. La ubicación dada por defecto será la que se configuró para el emisor actual.

| Seleccionar carpeta                               |                                     |                        |                     |                     |          |
|---------------------------------------------------|-------------------------------------|------------------------|---------------------|---------------------|----------|
| $\leftrightarrow \rightarrow \checkmark \uparrow$ | Este equipo > Documentos > FACTUBOX |                        |                     | C P Buscar en F     |          |
| Organizar 👻 Nueva carp                            | eta                                 |                        |                     |                     | 目 - (?)  |
| 📑 Documento: 🖈                                    | Nombre                              | Fecha de modificación  | Тіро                | Tamaño              |          |
| 🔀 Imágenes 🖈                                      | DOMS860517LD3                       | 17/05/2022 01:13 p.m.  | Carpeta de archivos |                     |          |
| EKU-601_05B2B                                     | EKU9003173C9                        | 07/06/2022 03:18 p. m. | Carpeta de archivos |                     |          |
| EKU9003173C9                                      | == IIA040805DZ4                     | 21/05/2022 11:37 a.m.  | Carpeta de archivos |                     |          |
| FACTUBOX-DE                                       | TVD920810GU2                        | 21/05/2022 11:39 a.m.  | Carpeta de archivos |                     |          |
| - Nominas                                         | MISC491214B86                       | 20/05/2022 11:01 a.m.  | Carpeta de archivos |                     |          |
| > 🦲 OneDrive - Perso                              | TIQB891116QE4                       | 18/05/2022 01:07 p. m. | Carpeta de archivos |                     |          |
| 🗸 💻 Este equipo                                   |                                     |                        |                     |                     |          |
| > 🛓 Descargas                                     |                                     |                        |                     |                     |          |
| > 🗧 Documentos                                    |                                     |                        |                     |                     |          |
| Carpeta:                                          | EKU9003173C9                        |                        |                     |                     |          |
|                                                   |                                     |                        |                     | Seleccionar carpeta | Cancelar |
|                                                   |                                     |                        |                     |                     |          |

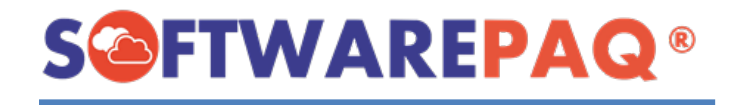

4. Al seleccionar la ubicación se guardará el PDF el cual se mostrará posteriormente en el lector de archivos PDF por defecto.

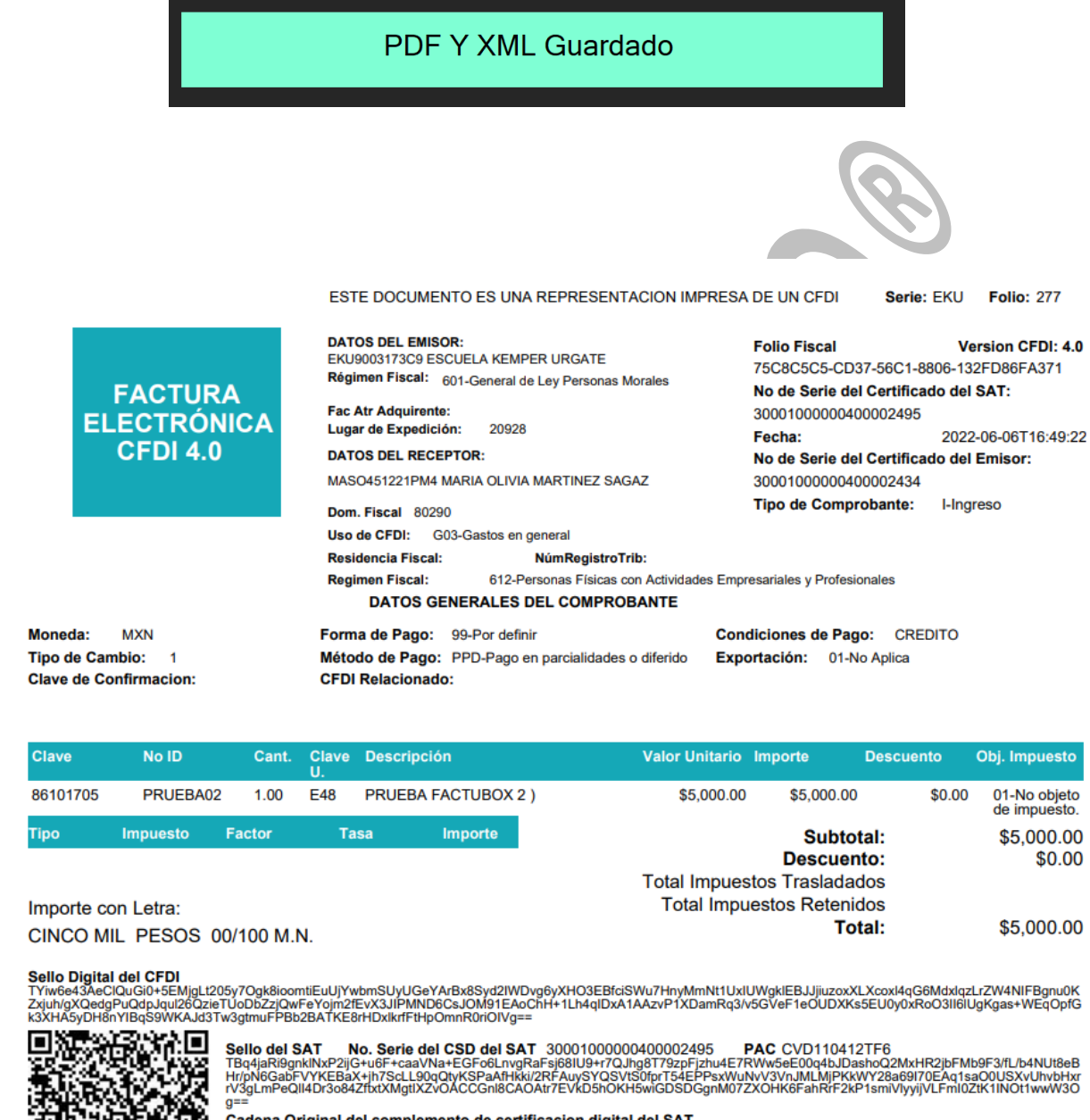

Gradena Original del complemento de certificacion digital del SAT 1.0/75C8C5C5-CD37-56C1-8806-132FD86FA371/2022-06-06T1649:26/JTYiw6e43AeclQuGH3-5EMjgL205y7Ogk8ioomtEuUJYwbmSUyUGeYArBx8Syd2IWDvg6yXHO3EBfciSWu7HnyMmNt1UxIUWgkIEBJJjiuzoxXLXcoxl4qG6Md xqtr.27W4H18pmu0K2xjuVgX0edgPu0dpJqu26QzieTU0b2zjQwFeYojm2TeVX3JIPMND6CsJOM91EAoChH+1Lh4qIDxA1AAzvP1XDamRq3v5GVeF1eOUDXKS5EU0 y0xRoO3li6iUgkgas+WEqOpfck3XHA5yDH8nY18g59WKAJd3Tw3gtmuFPBb28ATKE8rHDxikrfFiHpOmnR0ri0IVg==j3000100000400002495

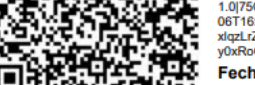

Fecha de Timbrado 2022-06-06T16:49:26

Este documento es una representación impresa de un CFDI

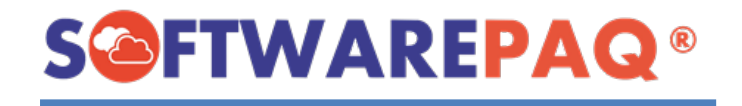

### Descargar XML

1. Para descargar un archivo XML se da clic al icono de <sup>m</sup>, el funcionamiento es el mismo a diferencia que abrirá el programa por defecto para leer archivos XML.

| <pre>▼<cfdi:comprobante <br="" version="4.0" xmlns:cfdi="http://www.sat.gob.mx/cfd/4" xmlns:xsi="http://www.w3.org/2001/XMLSchema-instance">Serie="EKU" Folio="277" Fecha="2022-06-06T16:49:22" FormaPago="99" CondicionesDePago="CREDITO" SubTotal="5000.00" Descuento="0.00"<br/>Moneda="MXN" TipoCambio="1" Total="5000.00" TipoDeComprobante="I" Exportacion="01" MetodoPago="PPD" LugarExpedicion="20928"<br/>xsi:schemaLocation=" http://www.sat.gob.mx/cfd/4 http://www.sat.gob.mx/sitio_internet/cfd/4/cfdv40.xsd"<br/>NoCertificado="30001000000000000000434"</cfdi:comprobante></pre> |
|----------------------------------------------------------------------------------------------------|
| Sello="TYiw6e43AeClQuGi0+5EMjgLt205y70gk8ioomtiEuUjYwbmSUyUGeYArBx8Syd2IWDvg6yXH03EBfciSWu7HnyMmNt1UxIUWgk1EBJJjiuzoxXLXcox14qG6Mdx                                                                                                    |
| Certificado="MIIFuzCCA60gAwIBAgIUMzAwMDEwMDAwMDA0MDA0MDA0MD20yKoZIhvcNAQELBQAwggErMQ8wDQYDVQQDDAZBQyBVQVQxLjAsBgNVBAoMJVNFUlZJQ0<br><cfdi:emisor nombre="ESCUELA KEMPER URGATE" regimenfiscal="601" rfc="EKU9003173C9"></cfdi:emisor>                                                                                                    |
| <cfdi:receptor <="" domiciliofiscalreceptor="80290" nombre="MARIA OLIVIA MARTINEZ SAGAZ" rfc="MASO451221PM4" td=""></cfdi:receptor>                                                                                                    |
| RegimenFiscalReceptor="612" UsoCFDI="603"/>                                                                                                    |
| ▼ <cfdi:conceptos></cfdi:conceptos>                                                                                                    |
| <cfdi:concepto cantidad="1.00" claveprodserv="86101705" claveunidad="E48" descripcion="PRUEBA FACTUBOX 2" descuento="0.00" importe="5000.00" noidentificacion="PRUEBA02" objetoimp="01" unidad="Unidad de&lt;/td&gt;&lt;/tr&gt;&lt;tr&gt;&lt;td&gt;servicio" valorunitario="5000"></cfdi:concepto>                                                                                                    |
|                                                                                                    |
| ▼ <cfdi:complemento></cfdi:complemento>                                                                                                    |
| <tfd:timbrefiscaldigital <="" td="" xmlns:tfd="http://www.sat.gob.mx/TimbreFiscalDigital"></tfd:timbrefiscaldigital>                                                                                                    |
| xsi:schemaLocation="http://www.sat.gob.mx/TimbreFiscalDigital                                                                                                    |
| http://www.sat.gob.mx/sitio_internet/cfd/TimbreFiscalDigital/TimbreFiscalDigitalv11.xsd" Version="1.1"                                                                                                    |
| SelloCFD="TYiw6e43AeClQuGi0+5EMjgLt205y70gk8ioomtiEuUjYwbmSUyUGeYArBx8Syd2IWDvg6yXH03EBfciSWu7HnyMmNt1UxIUWgklEBJJjiuzoxXLXcox1<br>NoCertificadoSAT="30001000000400002495" RfcProvCertif="CVD110412TF6" UUID="75C8C5C5-CD37-56C1-8806-132FD86FA371"                                                                                                    |
|                                                                                                    |
| SetioSATE TBd4JakiygnkInxP21JG4U6F+CaaVNa+EGFO6LNVgKaFSJ68LU9+r/QJhg81/9zpFJzhu4E/KWW5E600q4bJDashoQ2MxHk2jDFMb9F3/tL/b4NUt86BH                                                                                                    |
|                                                                                                    |
|                                                                                                    |
|                                                                                                    |

Descargar XML y PDF

1. Para descargar ambos archivos se utiliza el icono de 🛃, el cual al igual que los anteriores casos mostrará una ventana para indicar donde se quiere descargar el archivo, a diferencia que, en lugar de mostrar los documentos en un programa externo, se mostrará el explorador de archivos en la ubicación de la carpeta que se creó para los archivos. El nombre de la carpeta siempre tendrá la siguiente estructura **SERIE-FOLIO\_UUID**.

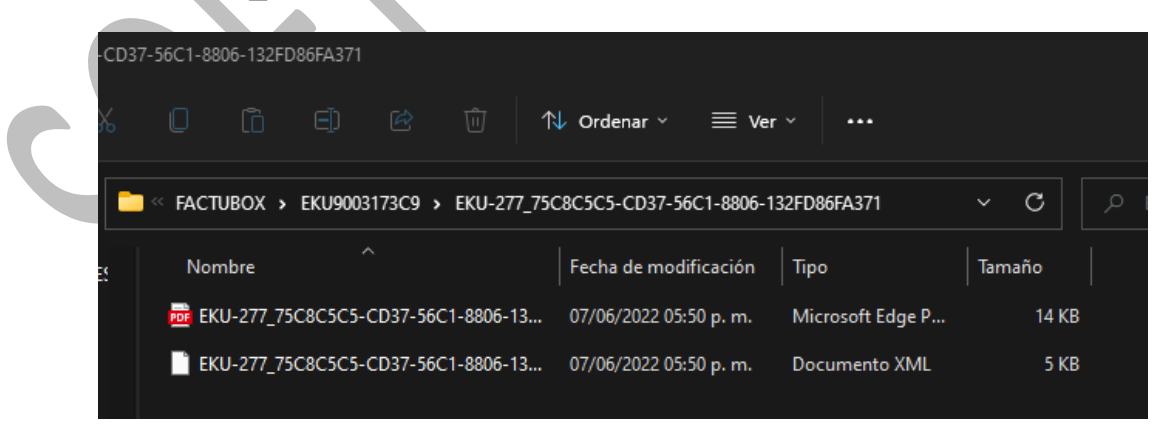

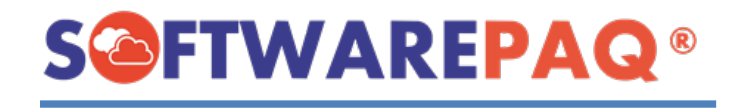

# Validar SAT

 Al igual que el listado de facturas, se puede validar el estatus de la factura con el SAT desde esta ventana, si sólo se quiere saber el estado de una sola factura es mejor utilizar esta opción, para validar la factura se utiliza el botón de Validar Estatus SAT ubicado en la sección de Validación SAT.

|                     |                                       | Validación SAT 2    |
|---------------------|---------------------------------------|---------------------|
| Estatus SAT Vigente | Cancelable Cancelable con aceptación- | Validar Estatus SAT |
|                     |                                       |                     |

2. Al dar clic se bloqueará el botón y cambiando su texto a validando... para después mostrar un mensaje indicando que la factura se ha validado.

|                     |                  |                             |          | Detalles             | de Timbrado                                 |                   |                   |            |           |                      |  |
|---------------------|------------------|-----------------------------|----------|----------------------|---------------------------------------------|-------------------|-------------------|------------|-----------|----------------------|--|
| UU                  | D 75C8C5C5-CD3   | 7-56C1-8806-132FD86FA37     | 1        |                      |                                             |                   |                   |            |           |                      |  |
| Fecha de Timbra     | o 2022-06-06T16  | 49:26                       |          |                      | Receptor                                    |                   |                   |            |           |                      |  |
| Folio Inter         | e EKU-277        |                             |          |                      | Nombre Receptor MARIA OLIVIA MARTINEZ SAGAZ |                   |                   |            |           |                      |  |
| Forma de Par        | o 99             |                             |          | <b>F</b> · · · · 612 |                                             |                   |                   |            |           |                      |  |
|                     |                  |                             |          |                      |                                             |                   |                   |            |           |                      |  |
| Metodo de Paç       | 0 FFD            |                             |          | Factu                | ra Valida                                   | ada               |                   |            |           |                      |  |
| Tot                 | al \$5,000       |                             |          |                      |                                             |                   |                   |            |           |                      |  |
|                     |                  |                             |          |                      |                                             |                   |                   |            |           |                      |  |
|                     |                  |                             |          | Detalles             | de Factura                                  |                   |                   |            |           |                      |  |
| Clave               | e<br>to/Servicio | Numero de<br>Identificación | Cantidad | Clave de<br>Unidad   | Descripción<br>Unidad                       | Descripción       | Valor<br>Unitario | Importe    | Descuento | Objeto a<br>Impuesto |  |
| ► 8610170           | 5                | PRUEBA02                    | 1.00     | E48                  | Unidad de servicio                          | PRUEBA FACTUBOX 2 | \$5,000.00        | \$5,000.00 | \$0.00    | 01                   |  |
|                     |                  | Validación S                | SAT      |                      |                                             |                   |                   | Estatus    | Pago      |                      |  |
| Estatus SAT Vigente | Cancel           | able Cancelable con acep    | otación- | Validar E            | status SAT                                  |                   | SAL               | .DO PENI   | DIENTE    | Realizar Pago        |  |
| Cancelar Factura    | Descargar JS     | ON                          |          |                      |                                             |                   |                   | Clonar F   | actura    | Cerrar               |  |
|                     |                  |                             |          |                      |                                             |                   |                   |            |           |                      |  |

## **Clonar Factura**

1. En Detalles de Timbrado FACTUBOX se encuentra la opción de clonar una factura de ingreso, egreso o Nómina mediante el botón de **Clonar Factura**, esto permite realizar una Prefactura nueva con los datos almacenados de la Factura ya emitida, facilita el proceso de realizar facturas repetidas.

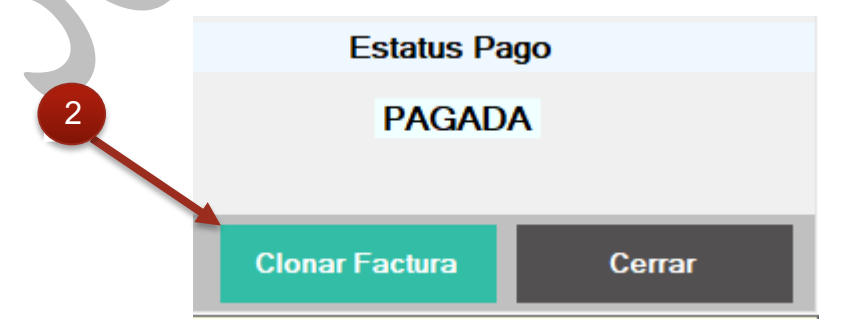

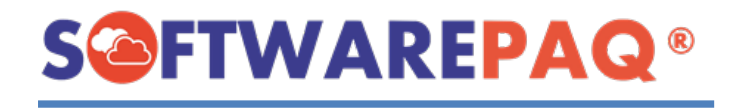

2. Al dar clic en este botón se mostrará un mensaje de confirmación ya que esta acción limpiará los datos actuales en la sección de Prefactura para remplazarlos con los datos de la factura a clonar.

| 100011 | A KEMPER UKGATE                                                                                           |                                                                                     |                                           |
|--------|----------------------------------------------------------------------------------------------------|-------------------------------------------------------------------------------------|-------------------------------------------|
| j      | ¿Seguro de clonar la fac<br>Se copiaran datos del er<br>comprobante y datos de<br>cualquier sección antes | tura?<br>misor, datos del recept<br>e los conceptos, usted<br>de timbrar el documer | tor, datos del<br>podrá modificar<br>nto. |
|        |                                                                                                    |                                                                                     |                                           |

3. Si se continúa con la confirmación se redireccionará al módulo de Prefactura con los datos ya rellenados para facturar o guardar la Prefactura, en caso de que sea una nómina este se redirecciona a la sección de nómina.

|                    | Nueva F                | Prefactura                            |        |
|--------------------|------------------------|---------------------------------------|--------|
| Nueva Prefactura   | Listado de Prefacturas | Limpiar Prefactura                    |        |
| L-Emisor           |                        |                                       |        |
|                    | Método de Pago         | PPD->Pago en parcialidades o diferido | $\sim$ |
| 2Receptor          | Condiciones de Pago    | CREDITO                               |        |
| =                  | Forma de Pago          | 99->Por definir                       | ~      |
| 3Comprobante       | Tipo de Comprobante    | I->Ingreso                            | ~      |
| D                  | Moneda                 | MXN->Peso Mexicano                    | ~      |
| 4Relacionados      | Exportación            | 01->No aplica                         | ~      |
| 5-Conceptos        | Uso CFDI               | G03->Gastos en general.               | ~      |
|                    | Serie                  | EKU                                   | $\sim$ |
| 6Impuestos         | Folio                  | 281                                   |        |
| 7Finalizar Factura |                        |                                       |        |
| Nota               |                        |                                       |        |
|                    |                        |                                       |        |
|                    |                        |                                       |        |
|                    |                        |                                       |        |
|                    |                        |                                       |        |
|                    |                        | Accordan ISON                         |        |

1. Al igual que los detalles de una Prefactura, se puede descargar el archivo JSON, el cual permite ver a detalle los datos que son mandados al SAT y así poder comprobar que los datos son correctos.

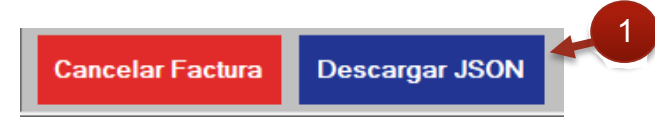

2. La funcionalidad es la misma de guardar un PDF y XML, se selecciona la ubicación en donde se desea guardar el archivo y se le asigna el nombre, para después abrir un explorador de archivos en la ubicación donde se descargó.

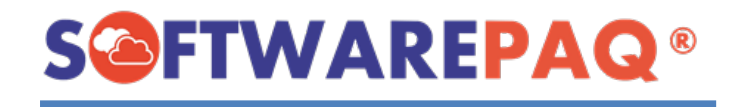

### **Cancelar Factura**

1. Para cancelar una factura en FACTUBOX en detalles de Timbrado se encontrará un botón llamado **Cancelar Factura** el cual ayuda a realizar el proceso de cancelación de una factura, al dar clic aparecerá una ventana como la siguiente.

|   | Cancelar Factura  |                  |              | ×                   |  |  |
|---|-------------------|------------------|--------------|---------------------|--|--|
|   |                   | Cancelar Factura |              |                     |  |  |
| 2 |                   | Cargano          | do           |                     |  |  |
|   | UUID              | ED4C6932-B6      | AE-5697-B5A0 | BEBA9C0093          |  |  |
|   | Motivo            | Seleccionar Moti | ivo          | $\sim$              |  |  |
|   | Folio Sustitución |                  |              |                     |  |  |
|   | Captcha           | 14 + 5           |              | 2                   |  |  |
|   |                   |                  |              | Cancelar<br>Factura |  |  |
|   |                   |                  |              | Factura             |  |  |

- 2. Estará en estado de cargando ya que está obteniendo el estatus de la factura en el SAT.
- 3. Una vez cargado el formulario se habilitará y permitirá escoger el **Motivo** y **Folio de Sustitución** si es necesario habrá que ingresar el folio fiscal que sustituirá la factura a cancelar.

| -                 | Cancelar Factura  |                                    | ×  |  |  |  |  |  |
|-------------------|-------------------|------------------------------------|----|--|--|--|--|--|
|                   | Cancelar Factura  |                                    |    |  |  |  |  |  |
|                   | Car               | ncelable sin aceptación            |    |  |  |  |  |  |
| 3                 | UUID              | ED4C6932-B6AE-5697-B5A0-BEBA9C0093 | -  |  |  |  |  |  |
|                   | Motivo            | Seleccionar Motivo                 | _  |  |  |  |  |  |
|                   | Folio Sustitución |                                    | ia |  |  |  |  |  |
|                   | Captcha           | 13 + 2 🚬 💦 💦                       | F  |  |  |  |  |  |
| $\langle \rangle$ |                   | Cancelar<br>Factura                |    |  |  |  |  |  |

4. Una vez ingresado el motivo y folio se pedirá un Captcha de confirmación de cancelación.

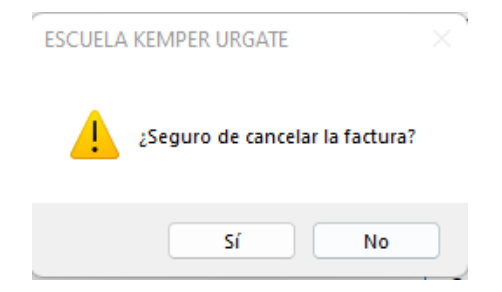

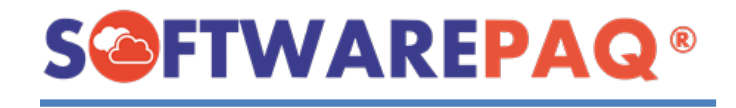

5. Si se cancela aparecerá una barra de progreso de la cancelación.

|   | Cancelar Factura  | ×                                                   |   |
|---|-------------------|-----------------------------------------------------|---|
|   |                   | Cancelar Factura                                    | Į |
|   | Car               | ncelable sin aceptación                             |   |
|   | UUID              | 7157E9C2-718F-58A3-AFA4-4CE30B2E3A                  |   |
|   | Motivo            | 02->Comprobante emitido con errores sin relación $$ |   |
| 5 | Folio Sustitución |                                                     |   |
|   | Captcha           | 10 - 4 6 💦 🎽 🥇                                      |   |
|   |                   | Cancelar                                            |   |
|   | Cancelado Guarda  | ado, Cancelando Factura                             |   |

6. Al terminar aparecerá un mensaje indicando el proceso de cancelación en la que se encuentra la factura seguido de cerrar la ventana y validar el estado de la factura una vez más para saber si se canceló o no la factura.

| Ensiser       ESQUELA REMPER URGATE         Tipo de Comprobania       I         Tipo de Comprobania       I         UUID       A982DF F4F0 513A 426427445020         Fecha de Timorado       2022 06/02/17.1443         6000000000000000000000000000000000000                                                                                                    |  |  |  |  |  |  |  |  |  |  |
|----------------------------------------------------------------------------------------------------|--|--|--|--|--|--|--|--|--|--|
| Dates SAT       Tipo de Comprobante     I     Centre Conno       UUD     A/SEBDF-F4F0-513A-8724-ABC2827465AD     Entre Conno       Pecha de Timbrado     2022640211731-443     Entre Conno       Sector de Timbrado     2022640211731-443     Receptor       Folio Interno     FOL // Sector Gondo     Interno       Folio Interno     0     Uso CFDI 6/03     Receptor       Método de Pago     PUE     La factura se encuentra en processo de cancelación |  |  |  |  |  |  |  |  |  |  |
| Tipo de Comprobanie     I       UUID     A706EBDF-F4F0 513A-B724-ABCB274665AD       Fecha de Timbrado     202206/02/1712443       Folio Interno     ENU/273       Forma de Pago     0       UUE     Uso CFDI G03       Becinterne Fiecal 612       USo CFDI G03     Recinterne Fiecal 612       La factura se encuentra en processo de cancelación                                                                                                    |  |  |  |  |  |  |  |  |  |  |
| UUID     A786EBDF-F4F0-513A-8724-ABC8270465AD     Encontrol       Fecha de Timbrada     202206/217171443     Receptor       Folio Interno     EUU/273     RFC     MASO/51221PM4     Nombre Receptor       Forma de Pago     0     Uso CFDI     G03     Reciptor       Método de Pago     UE     La factura se encuentra en proceso de cancelación                                                                                                    |  |  |  |  |  |  |  |  |  |  |
| Fecha de Timbrado     202206/2112.1443     Recoptor       Folio Interno     EKU223     Recipiente Receptor       Forma de Pago     01     Uso CEDI     G03       Método de Pago     PUE     La factura se encuentra en proceso de cancelación                                                                                                    |  |  |  |  |  |  |  |  |  |  |
| Folio Interno     ERU-273     REC     MASO/651221PM4     Nombre Receptor     MARIA OL/MA MARTINEZ SAGAZ       Forma de Pago     01     Uso CFDI     G03     Regimen Fáscal     512       Método de Pago     PUE     La factura se encuentra en proceso de cancelación       Total     \$1,160.00                                                                                                    |  |  |  |  |  |  |  |  |  |  |
| Forma de Pago     01     Uso CEDI     603     Regimen Fiscal     612       Método de Pago     PUE     La factura se encuentra en proceso de cancelación       Total     \$1,160.00                                                                                                    |  |  |  |  |  |  |  |  |  |  |
| Método de Pago PUE La factura se encuentra en proceso de cancelación                                                                                                    |  |  |  |  |  |  |  |  |  |  |
|                                                                                                    |  |  |  |  |  |  |  |  |  |  |
|                                                                                                    |  |  |  |  |  |  |  |  |  |  |
|                                                                                                    |  |  |  |  |  |  |  |  |  |  |
|                                                                                                    |  |  |  |  |  |  |  |  |  |  |
| Detallos de Factura                                                                                                    |  |  |  |  |  |  |  |  |  |  |
| Clave de<br>Productú Service         Numero de<br>Identificação         Canded<br>Unidad         Descripción<br>Unidad         Descripción<br>Descripción         Valor<br>Descripción         Interno         Importe<br>Impuesto         Descripción<br>Descripción                                                                                                    |  |  |  |  |  |  |  |  |  |  |
| Image: bit 10765         DEMO03         1.00         E48         Unided de territion         LICENCIA DE SOFTWAREFAQ CENTINELA EXPRESS CON VIGENCIA DE SOS DIAS (1 EMPRESA), \$1,000.00         \$1,000.00         \$0,00         02                                                                                                    |  |  |  |  |  |  |  |  |  |  |
|                                                                                                    |  |  |  |  |  |  |  |  |  |  |
|                                                                                                    |  |  |  |  |  |  |  |  |  |  |
|                                                                                                    |  |  |  |  |  |  |  |  |  |  |
|                                                                                                    |  |  |  |  |  |  |  |  |  |  |
| Validación SAT Estatus Pago                                                                                                    |  |  |  |  |  |  |  |  |  |  |
|                                                                                                    |  |  |  |  |  |  |  |  |  |  |
| Estatus SAT Prendente. Cancelable Validar Estatus SAT                                                                                                    |  |  |  |  |  |  |  |  |  |  |
| Cancelar Factura Descargar JSON Clonar Factura Cerra                                                                                                    |  |  |  |  |  |  |  |  |  |  |
|                                                                                                    |  |  |  |  |  |  |  |  |  |  |
|                                                                                                    |  |  |  |  |  |  |  |  |  |  |

- 7. Una vez realizada esta acción si la factura es cancelada el botón de **Cancelar Factura** se deshabilitará al igual que el de **Enviar Correo**.
- 8. Para ver este estatus se utiliza el texto de Estatus SAT y Cancelable.

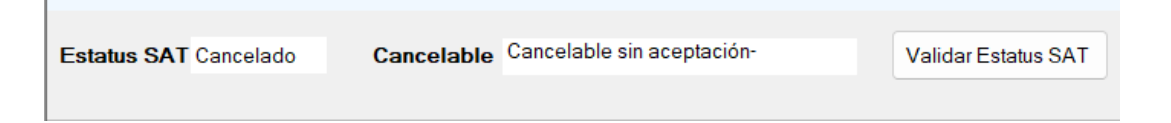

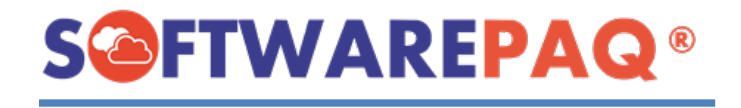

### Enviar Correo

1. El enviar un correo por FACTUBOX permite facilitar el proceso de entrega de facturas hacia los receptores, incluyendo los documentos XML y PDF de dichas facturas.

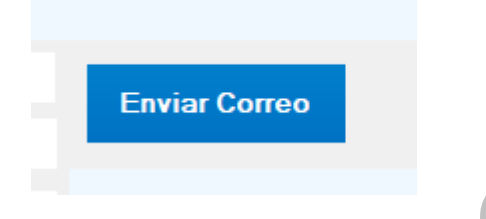

 Para enviar un correo tomar en cuenta que se debe tener por lo menos un correo ya registrado en FACTUBOX, para saber cómo realizar esto favor de utilizar la guía de correo de FACTUBOX.

| Enviar Correo Factura                                                                                    |                                                                     |
|----------------------------------------------------------------------------------------------------|---------------------------------------------------------------------|
|                                                                                                    | Enviar Correo Factura                                               |
| Asunto                                                                                                   | Envío de Factura Electrónica CFDI                                   |
| Correo Emisor                                                                                            | jyfactubox@gmx.es 🔹                                                 |
| Correo Destino                                                                                           |                                                                     |
| сс                                                                                                    |                                                                     |
| Contenido                                                                                                |                                                                     |
| DULCE RUBIDOLOR                                                                                          | ES MARTINEZ                                                         |
| Se envía el archivo XN                                                                                   | /L y PDF correspondiente al Comprobante Fiscal Digital por Internet |
| Emisor ESCUELA KE                                                                                        | MPER LIBGATE ( EKLI9003173C9 )                                      |
| UUID: 63F11B74-3100<br>Fecha de timbrado: 20<br>MONEDA: MXN<br>Folio interno: NOM-1<br>Total: \$5,049.54 | -5381-9CD6-0636D4F4F4B8<br>222-06-07T13:00:20                       |
| Se adjunta el Doc                                                                                        | cumento PDF y XML en el Correo                                      |

- La ventana de correo contendrá los datos generales que se tienen configurados en el Machote del Correo por defecto, al mismo tiempo que tendrá un correo seleccionado por defecto y un asunto por defecto, si el receptor dentro del sistema tiene un correo de contacto, este se colocará en el campo de Correo Destino.
- 4. Una vez que se tiene el correo de destino se puede dar clic en el botón **Enviar Correo**.

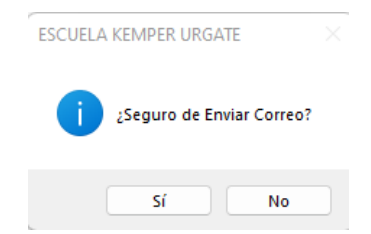

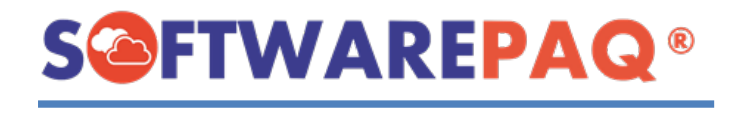

5. Al aceptar el mensaje de confirmación el formulario deshabilitará la opción de enviar correo y cambiará su texto a Enviando...

| Enviar Correo Factura                        |                                                                       |   | ×        |
|----------------------------------------------|-----------------------------------------------------------------------|---|----------|
|                                              | Enviar Correo Factura                                                 |   |          |
| Asunto                                       | Envío de Factura Electrónica CFDI                                     |   |          |
| Correo Emisor                                | jyfactubox@gmx.es                                                     |   |          |
| Correo Destino                               | jyislassaucedo@gmail.com                                              |   |          |
| CC                                           |                                                                       |   |          |
| Contenido                                    |                                                                       |   | _        |
| JULCE RUBI DOLOR                             | ES MARTINEZ                                                           |   |          |
| Se envía el archivo XN                       | /IL y PDF correspondiente al Comprobante Fiscal Digital por Internet: |   |          |
|                                              |                                                                       |   |          |
| misor. ESCUELA KE                            | MPER URGATE (EKU9003173C9)                                            |   |          |
| JUID: 63F11B74-3100<br>Fecha de timbrado: 20 | -5381-9CD6-0636D4F4F4B8<br>)22-06-07T13:00:20                         |   |          |
| MONEDA: MXN                                  |                                                                       |   |          |
| otal: \$5,049.54                             |                                                                       |   |          |
|                                              |                                                                       | - |          |
|                                              |                                                                       |   |          |
|                                              |                                                                       |   |          |
|                                              |                                                                       |   |          |
|                                              |                                                                       |   |          |
|                                              |                                                                       | - |          |
| Se adjunta el Doc                            | cumento PDF y XML en el Correo                                        | 1 | Enviando |
|                                              |                                                                       |   |          |
|                                              |                                                                       |   |          |

6. Una vez enviado correctamente el correo, aparecerá un mensaje emergente.

| E | Enviar Correo Factura                   |                                                                     |                  |  |  |  |  |  |  |  |  |
|---|-----------------------------------------|---------------------------------------------------------------------|------------------|--|--|--|--|--|--|--|--|
|   | Enviar Correo Factura                   |                                                                     |                  |  |  |  |  |  |  |  |  |
|   | Asunto                                  | Envío de Factura Electrónica CFDI                                   |                  |  |  |  |  |  |  |  |  |
|   | Correo Emisor                           | jyfactubox@gmx.es +                                                 |                  |  |  |  |  |  |  |  |  |
|   | Correo Destino                          | jyislassaucedo@gmail.com                                            |                  |  |  |  |  |  |  |  |  |
|   | CC                                      |                                                                     |                  |  |  |  |  |  |  |  |  |
|   | Contenido                               |                                                                     |                  |  |  |  |  |  |  |  |  |
|   | JULCE RUBI DOLORE                       |                                                                     |                  |  |  |  |  |  |  |  |  |
| s | Se envia el archivo XM                  | IL y PDF correspondiente al Comprobante Fiscal Digital por Internet |                  |  |  |  |  |  |  |  |  |
|   |                                         | MENSAJE ENVIADO                                                     |                  |  |  |  |  |  |  |  |  |
|   | olio interno: NOM-1<br>otal: \$5,049.54 |                                                                     |                  |  |  |  |  |  |  |  |  |
|   | Se adjunta el Doc                       | sumento PDF y XML en el Correo                                      | Enviar<br>Correo |  |  |  |  |  |  |  |  |

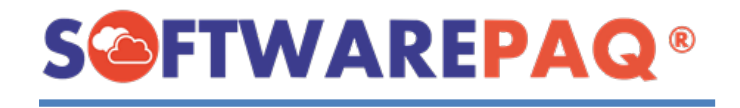

### Facturas con Saldo Pendiente

Las facturas con saldo pendiente es una opción que permite filtrar el listado de las facturas por PPD y con saldo pendiente por pagar, esto es útil cuando se requiere saber cuales son las facturas pendientes por pagar del mes.

| Listado de Facturas Cancelables con Aceptación |                 |                      |                    |                    |            |               |         |                      |                                   |                    |  |
|------------------------------------------------|-----------------|----------------------|--------------------|--------------------|------------|---------------|---------|----------------------|-----------------------------------|--------------------|--|
| Fecha Inicial                                  | miércoles, 1 de | junio de 2022 🗸      | Fecha Fi           | inal miércoles, l  | 8 de junio | de 2022 ~     | Non     | nbre Receptor        |                                   |                    |  |
| Folio                                          |                 |                      | Estatus Sal        | do SALDO PE        | NDIENTE    |               | -<br>-  | RFC Receptor         |                                   | Es Ca              |  |
| Método Pago                                    | PPD             | ~                    | Tipo Comprobar     | nte I->Ingreso     |            | ~             | E       | status Factura       | TODO                              | ~                  |  |
| T-1-1 F4                                       |                 |                      |                    |                    |            |               |         |                      |                                   |                    |  |
|                                                |                 |                      |                    |                    |            |               |         |                      |                                   |                    |  |
| -                                              | Versión         | UUID                 |                    | Estatus<br>Factura | Es Ca      | incelable     | l<br>Ca | Estatus<br>ncelación |                                   | Valida             |  |
| Detalles                                       | 4.0             | 75C8C5C5-CD37-56C1-8 | 806-132FD86FA371 V | îgente             | Cancelabl  | e con aceptac | ión     |                      | 100->RFC Emisor del CFDI se encue | entra dentro de la |  |
|                                                |                 |                      |                    |                    |            |               |         |                      | -                                 |                    |  |

# Facturas Cancelables con aceptación

Las facturas cancelables con aceptación es otra opción que permite filtrar el listado de las facturas por aquellas que por la validación de SAT indica que sólo son cancelables por aceptación, sirve para filtrar de manera sencilla aquellas facturas que se requiera saber si se han cancelado o están en proceso.

| Fe   | echa Inicial | miércoles, | 1 de  | junio   | de 2   | 022 ~    | •       | Fecha        | Final | miércoles, | 8 de | junio    | de 202     | 2 ~     | Nombre Recepto  | r     |
|------|--------------|------------|-------|---------|--------|----------|---------|--------------|-------|------------|------|----------|------------|---------|-----------------|-------|
|      | Folio        |            |       |         |        |          |         | Estatus Sa   | aldo  | TODO       |      |          |            | ~       | RFC Recepto     | r     |
| Méto | odo Pago     | TODO       |       |         |        | ~        | Tij     | po Comprob   | ante  | TODO       |      |          |            | ~       | Estatus Factura | a TOD |
| Tota | al Facturas  | \$208,     | 913.5 | 5       |        |          |         |              |       |            |      |          |            |         |                 |       |
|      |              |            |       |         |        |          |         |              |       | Fetatue    |      |          |            |         | Fetatue         |       |
|      | -            | Versión    | 1     |         |        | UUI      | )       |              |       | Factura    |      | Es C     | ancelab    | le      | Cancelación     |       |
| •    | Detalles     | 4.0        | 7     | 75C8C5( | C5-CD3 | 37-56C1  | -8806-1 | 32FD86FA371  | Viger | nte        |      | Cancelat | ole con ac | eptació | ón              | 100   |
|      | Detalles     | 4.0        | 8     | 8000259 | 9A-99B | 6-5743-8 | B6FF-B  | 0AF24514C78  | Viger | nte        | (    | Cancelat | ole con ac | eptació | ón              | 100   |
|      | Detalles     | 4.0        | 4     | 1E643A  | 64-446 | 3-568C-/ | A2FC-2  | 6DB6702E90A  | Viger | nte        |      | Cancelat | ole con ac | eptació | ón              | 100   |
|      | Detalles     | 4.0        | A     | \769EB  | DF-F4F | 0-513A   | ·B724-A | BCB278465AD  | Canc  | elado      |      | Cancelab | ole con ac | eptació | ón              | 100   |
|      | Detalles     | 4.0        | 3     | 34A8700 | D8-454 | A-5C6A   | 9D62-1  | EC1F1FDDA14  | Viger | nte        |      | Cancelab | ole con ac | eptació | ón              | 100   |
|      | Detalles     | 4.0        | 5     | 54BC88  | 3F-5E0 | F-5099-/ | A56D-8  | B8B48580DE1  | Viger | nte        |      | Cancelat | ole con ac | eptació | ón              | 100   |
|      | Detalles     | 4.0        | 2     | 2F936E3 | 38-B7C | C-5BA3   | 80DA-3  | 3693ECA7785D | Viger | nte        |      | Cancelat | ole con ac | eptació | ón              | 100   |
|      | Detalles     | 4.0        | 8     | BB26B   | D6-819 | C-586F-  | 9379-D  | 308B3B0BF05  | Viger | nte        |      | Cancelat | ole con ac | eptació | ón              | 100   |